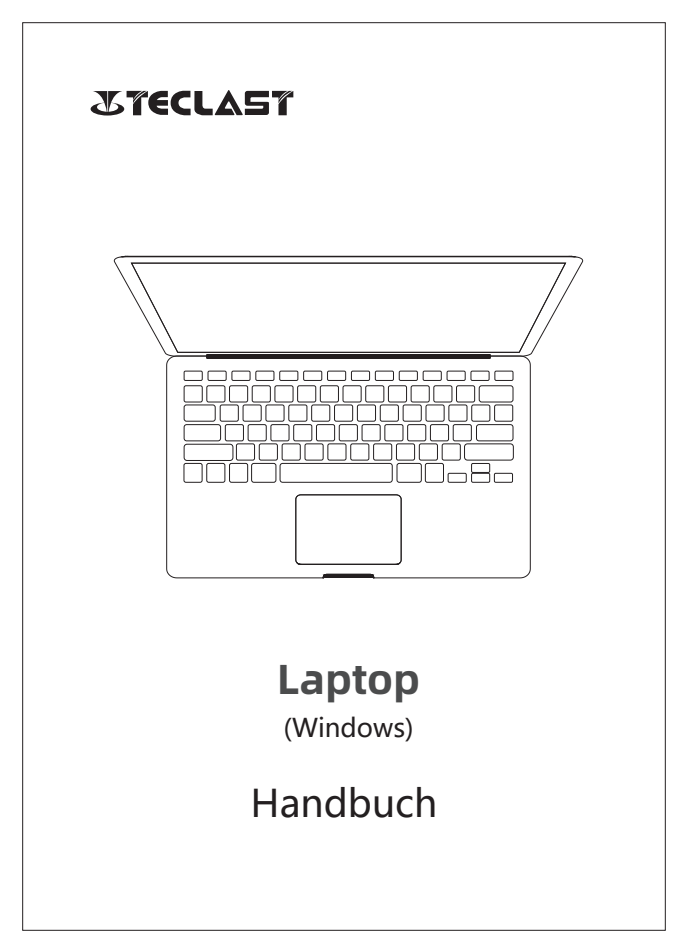

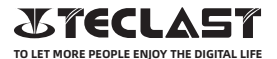

#### Windows Benutzerhandbuch Setup-Anleitung

Diese Setup-Anleitung hilft Ihnen bei Windows mit den ersten Schritten, der Auswahl der Systemsprache, der Zeitzone, der Verbindung mit dem Wi-Fi, dem Einrichten des Benutzernamens und des Gerätenamens.

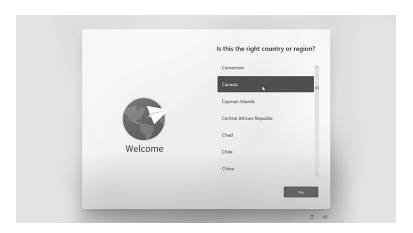

#### Windows kann durch eine Verbindung mit dem Internet automatisch aktiviert werden.

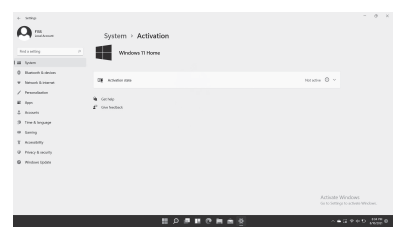

## Tastenfunktionen

◎Wenn das Gerät ausgeschaltet ist, drücken Sie die Netztaste 3 Sekunden lang, um das Gerät einzuschalten.

◎Wenn das Gerät eingeschaltet ist, drücken Sie kurz die Netztaste, um den Bildschirm ein-/auszuschalten.

©Wenn das Gerät eingeschaltet ist, drücken Sie die Netztaste 3 Sekunden lang, um auf die Schnittstelle zum Herunterfahren zuzugreifen, drücken Sie sie 10 Sekunden lang, um das Gerät zwangsweise herunterzufahren.

●Lautstärke+ Taste: Drücken, um die Lautstärke zu erhöhen.

● Lautstärke- Taste: Drücken, um die Lautstärke zu verringern

### Statusleiste

Netztaste:

Batterieanzeige, klicken Sie hier, um die Bildschirmhelligkeit einzustellen und in den Energiesparmodus zu wechseln. Windows passt die Bildschirmhelligkeit im Energiesparmodus automatisch an.

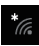

Wi-Fi-Anzeige, klicken Sie hier, um eine Wi-Fi-Verbindung herzustellen und in den Flugzeugmodus zu wechseln. Windows trennt im Flugzeugmodus automatisch die Verbindung zum Wi-Fi.

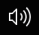

Lautstärkeanzeige, klicken Sie hier, um die Lautstärke anzupassen.

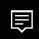

Benachrichtigungscenter, klicken Sie hier, um Benachrichtigungen zu prüfen und auf das Aktionscenter zuzugreifen. Weitere Informationen finden Sie im Abschnitt Aktionscenter.

http://www.teclast.com

# Virtuelle Tastenleiste

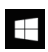

Sie können hier klicken und zum Desktop öffnen

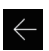

Sie können hier klicken und zum vorherigen Bildschirm zurückkehren.

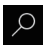

Klicken Sie hier, um eine lokale und Internet-Suche durchzuführen.

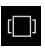

Klicken Sie hier, um "zuletzt verwendete Apps " zu wechseln oder zu schließen.

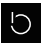

Klicken Sie hier, um das System in den Ruhestand zu versetzen, herunterzufahren oder neu zu starten.

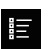

Klicken Sie hier, um alle installierten Apps zu durchsuchen oder zu öffnen.

Klicken Sie hier, um auf die Kontoeinstellungen zuzugreifen und regelmäßig verwendete Apps aufzurufen.

## **Action Center**

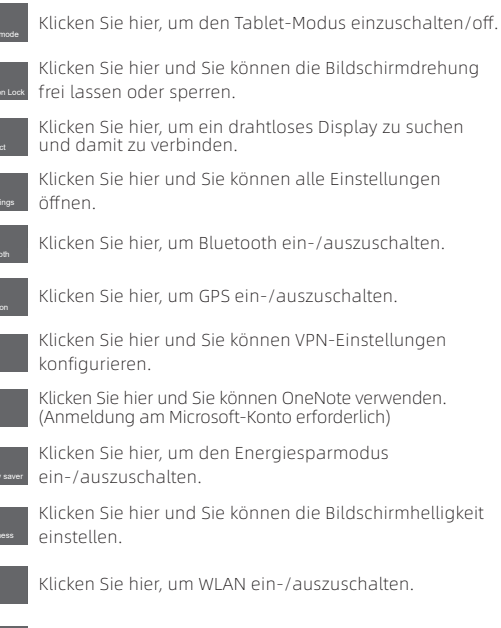

n}⇒ Airplane mode Klicken Sie hier, um Flugzeugmodus ein-/auszuschalten.

### Gestensteuerung

1. Streichen Sie von der rechten Seite des Bildschirms nach innen, um das Aktionscenter zu öffnen.

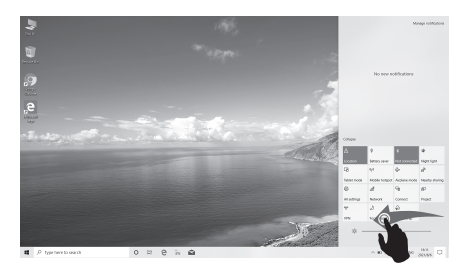

2.Streichen Sie von links nach innen, um Ihre geöffneten Apps in der Aufgabenansicht anzusehen.

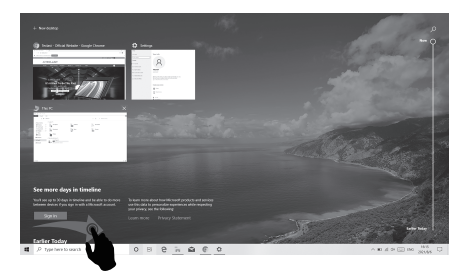

http://www.teclast.com

3. Streichen Sie von oben nach innen, um die Titelleiste einer App im Vollbildmodus anzusehen.

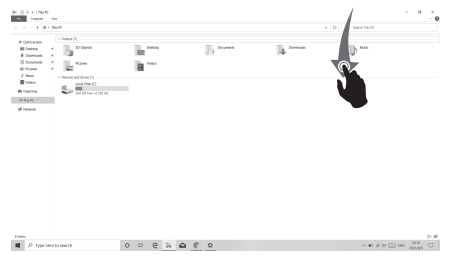

# Zurücksetzen auf die Standardwerte

Der Benutzer kann einen Werksreset durchführen, wenn das System instabil ist oder die Systemdateien beschädigt sind; Sie können diese Funktion aufrufen, indem Sie:

1. Öffnen Sie alle Einstellungen, wählen Sie Update & Datenschutz.

2. Wählen Sie Wiederherstellung - PC zurücksetzen.

3. Wählen Sie Alles Entfernen, wenn Sie das Gerät vollständig formatieren möchten.

4. Klicken Sie auf Zurücksetzen und das Gerät beginnt mit dem Prozess.

#### Achtung:

Bitte schließen Sie das Gerät vor dem Zurücksetzen an die Stromversorgung an. Durch das Zurücksetzen Ihres PCs wird Windows neu installiert, aber Ihre Dateien, Einstellungen und Apps gelöscht.

# **Charger Specifications**

Ocharger specs should match the input voltage/current shown on the back of the

©Please only use chargers that meets the above specification

©Please do a full recharge every 3 months if the product is going to stay unused for an extended period

© For first use after storage, the product may require a 30 minute charging session before charging status is indicated.

Table of hazardous substances contained in the product.

| Component<br>name                                                                                                    | Hazardous substances |      |      |          |       |        |
|----------------------------------------------------------------------------------------------------|----------------------|------|------|----------|-------|--------|
|                                                                                                    | (Pb)                 | (Hg) | (Cd) | (Cr(VI)) | (PBB) | (PBDE) |
| Device                                                                                                    | ×                    | 0    | 0    | 0        | 0     | 0      |
| Digital player                                                                                                    | 0                    | 0    | 0    | 0        | 0     | 0      |
| The sheet is made according to S/711364.<br>Or Means the content of this hazardous substances is under the limitation of GB/T 26572.<br>X+ Means the content of this hazardous substances is over the limitation of GB/T 26572. |                      |      |      |          |       |        |

| Component   | Hazardous Substances |  |  |  |  |
|-------------|----------------------|--|--|--|--|
| Device      |                      |  |  |  |  |
| Accessories |                      |  |  |  |  |

This table is proposed in accordance with the provision of SI/T11364. X: Indicate that said hazardous substance contained in at least one of the homogeneous materials used for this part is above the limit requirement of GB/T 26572

O: Indicate that said hazardous substance in all of the homogeneous materials for this part is below the limit requirement of GB/T 26572.

This series of products implement the national standard: GB 28380-2012 (Microcomputer Energy Efficiency Limit and Energy Efficiency Grade) Guangzhou Shangke Information Technology Limited Teclast official website: http://www.teclast.com Technical support: aftersales@sk1999.com Made In China

Scan the OR code for more information

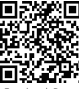

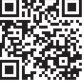

TPDBMWI8GW11

©2021 Guangzhou Shangke Information Co. Ltd. All rights reserved.